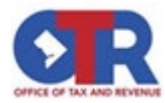

## Real Property Tax Administration – District of Columbia

## How to Request a Certificate of Redemption

## Visit MyTax.dc.gov: (Log In is not required.)

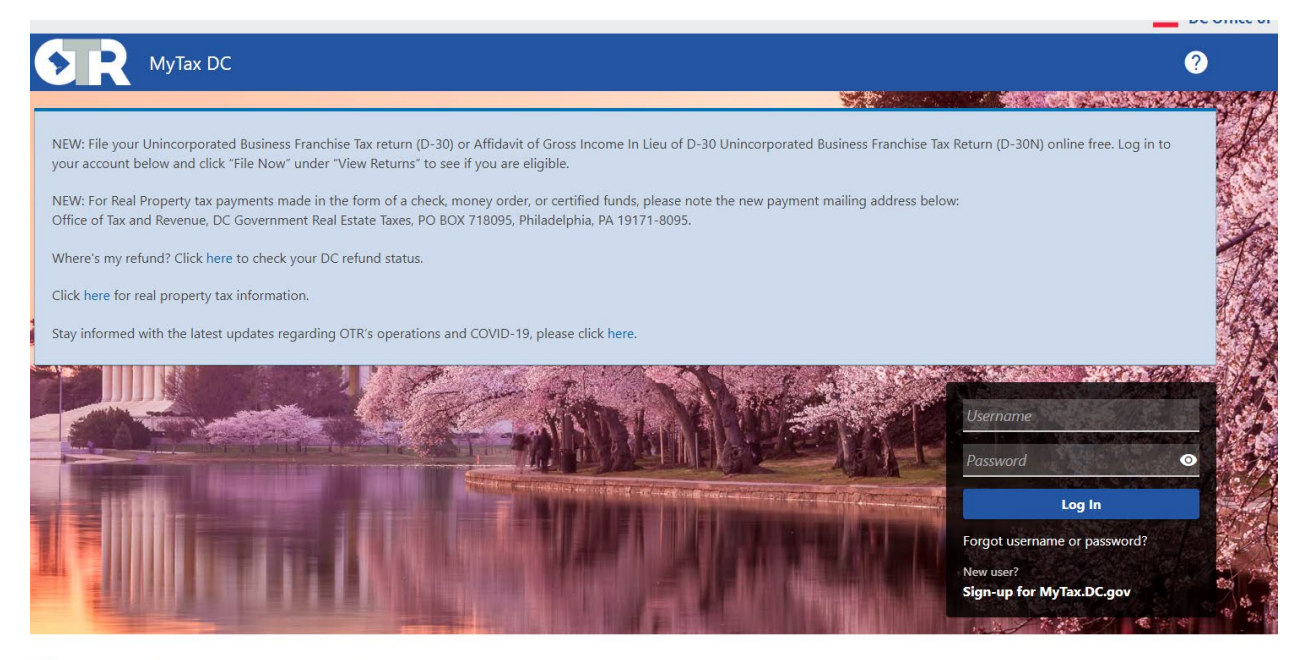

**Q** Can't find what you're looking for? Enter keywords here to filter.

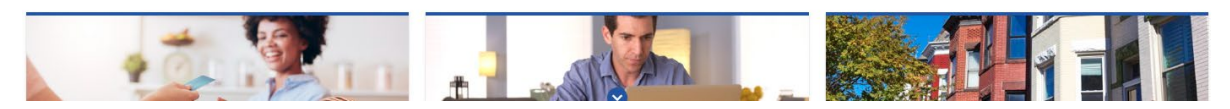

## Under the section of "Real Property" select "Send a Message to the Agency".

**Q** Can't find what you're looking for? Enter keywords here to filter.

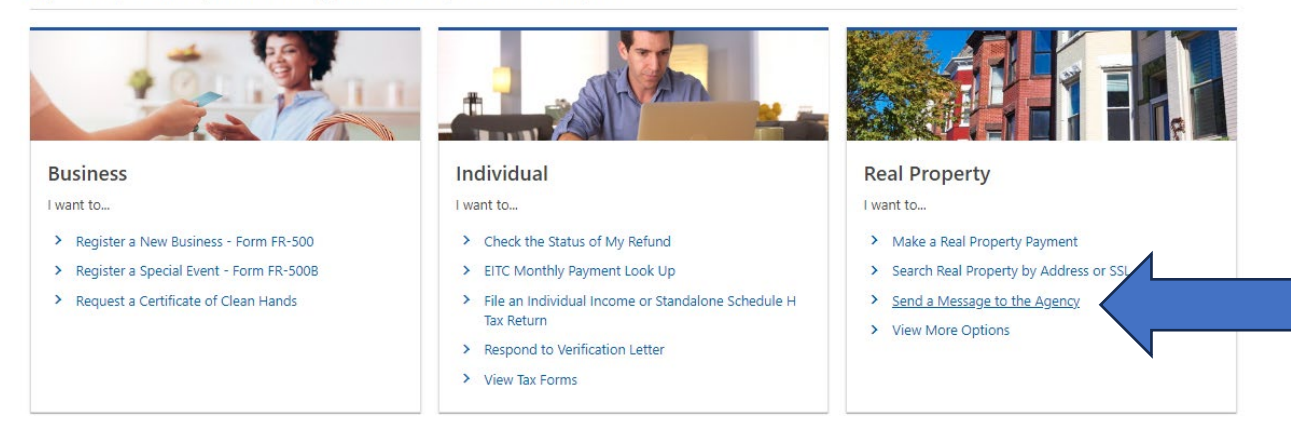

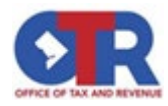

Next, enter either the Square, Suffix, and Lot number or the property address then click "Search". Next, select the property that will appear under the search results.

| Real Property Sea                                                       | rch                                                  |                                      |                                                   |                                          |   |
|-------------------------------------------------------------------------|------------------------------------------------------|--------------------------------------|---------------------------------------------------|------------------------------------------|---|
| First we need to identify the<br>results to continue to the re          | e property for which you are submitting t<br>equest. | this request. Enter at least one sea | rch item in the fields below to find your propert | y. Click on the property from the search |   |
| Square                                                                  | Sut                                                  | Suffix                               |                                                   | Lot                                      |   |
| Street Address (example: 1101                                           | 4TH ST SW)                                           |                                      |                                                   |                                          |   |
|                                                                         |                                                      |                                      |                                                   |                                          |   |
|                                                                         |                                                      |                                      | Clear                                             | 0 results found below                    |   |
|                                                                         |                                                      |                                      |                                                   |                                          | • |
|                                                                         |                                                      |                                      |                                                   |                                          |   |
| Search Results                                                          |                                                      |                                      |                                                   | <b>T</b>                                 |   |
| Search Results<br>0 total results found                                 |                                                      |                                      |                                                   | 쿡                                        |   |
| Search Results<br>0 total results found<br>Click on a property to conti | inue to the request.                                 |                                      |                                                   | Ŧ                                        |   |

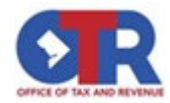

On the next screen you will fill in the sections listed below, and, in the message, area notate that you are requesting a certificate of redemption. After click "Submit".

| MyTax DC                        |                                    |             |      | ?               |
|---------------------------------|------------------------------------|-------------|------|-----------------|
| Home                            |                                    |             |      |                 |
| nd Message                      |                                    |             |      |                 |
| nd Message                      |                                    |             |      |                 |
| -0                              |                                    |             |      |                 |
| Message                         |                                    |             |      |                 |
| Message                         |                                    |             |      |                 |
| lease submit a message that wil | I be received by the appropriate a | agency.     |      |                 |
| * Message Type Req              | uired                              |             |      | ~               |
| * Subject Req                   | uired                              |             |      |                 |
| * Message Req                   | quired                             |             |      |                 |
|                                 |                                    |             |      |                 |
|                                 |                                    |             |      |                 |
|                                 |                                    |             |      |                 |
| Attachments                     |                                    |             |      | Add Attachment  |
| Туре                            | Name                               | Description | Size |                 |
| There are no attachments.       |                                    |             |      |                 |
|                                 |                                    |             |      |                 |
| Cancel                          |                                    |             | < 1  | Previous Submit |
|                                 |                                    |             |      |                 |